## Microsoft Teams 授業での Q&A

\_\_\_\_\_

はじめに、機材の電源が入っているか、ケーブルがきちんと接続されているかを確認してください。

\_\_\_\_\_

| Question                 | Answer                                                                                                    |  |
|--------------------------|----------------------------------------------------------------------------------------------------|--|
| こんなときには?                 | これで解決                                                                                                    |  |
| プロジェクタに PC 画面がうつ<br>らない  | ・ HDMI ケーブルを<br>パソコンに挿してください                                                                                                    |  |
|                          | <ul> <li>プロジェクタリモコンの右上<br/>入力検出を押して<br/>HDMI に変更してください</li> </ul>                                                                                                    |  |
| 実物投影機がカメラとして<br>認識されない   | <ul> <li>・ 実物投影機とPCを<br/>USB ケーブルで接続してください</li> <li>実物投影機</li> <li>PC</li> <li>実物投影機</li> <li>PC</li> <li>実物投影機</li> </ul>                                                                                                    |  |
| プロジェクタ(スピーカー)<br>から音がでない | <ul> <li>・ 使用するプロジェクタを選択し、音量を上げてください</li> </ul>                                                                                                    |  |
|                          | 使用するプロジェクタの選択は<br>画面右下のスピーカーマークで<br>クリック<br>↓<br>48<br>2020/05/28                                                                                                    |  |
|                          | <ul> <li>表示されたスピーカー画面右上より</li> <li>をクリックして選択候補を表示</li> <li>「EPSON ディスプレイ用オーディオ」を</li> <li>選択する</li> <li>第生デバイスを選択します</li> <li>スピーカー (EPSON Projector MPP Audio Device)</li> <li>EPSON PJ (インテル(R) ディスプレイ用オーディオ)</li> <li>スピーカー (Realtek(R) Audio)</li> </ul> |  |
|                          | <ul> <li>         は)         <ul> <li></li></ul></li></ul>                                                                                                    |  |

| マイクを挿しても Teams の<br>デバイフ(マイク)設定に選 | ・ マイクを使用するときは、Teamsを起動する前に挿してください。 |                                                                                                 |
|-----------------------------------|------------------------------------|-------------------------------------------------------------------------------------------------|
| アハイス(マイア)設定に送                     | マイクが認識されない場合は                      | ¥                                                                                               |
|                                   | 面面右下のスピーカーマークで右クリック                | <b>+</b> 110%                                                                                   |
|                                   |                                    | へ 知 町 (10) あ <sup>14:48</sup>                                                                   |
|                                   | *                                  | 2020/05/25                                                                                      |
|                                   | メニューから「サウンドの設定を開く」を                | サウンドの設定を開く(E)                                                                                   |
|                                   | クリック                               | 音量ミキサーを開く(M)                                                                                    |
|                                   | $\downarrow$                       | 立体音響 (オフ) >                                                                                     |
|                                   |                                    |                                                                                                 |
|                                   | サウンドの <mark>入力</mark> から           | リンノト                                                                                            |
|                                   | ✓ をクリックして挿しているマイクを選択               |                                                                                                 |
|                                   |                                    | 人力                                                                                              |
|                                   |                                    | マイク (Realtek High Definition Au                                                                 |
|                                   |                                    | アフタにようでは、ここで通べしたものとは来なるアファイントパイスを使用する<br>ように設定されている場合があります。サウンドの詳細オブションでアブリの<br>マテレビジェクキョンマップリー |
|                                   |                                    | 首重とナバイスをガスクマイスします。                                                                              |
| Teams のデバイス(マイク)                  | ・ マイクが認識されない場合は                    | サウンド                                                                                            |
| 設定されているのにマイクの                     | 画面右下のスピーカーマークで右クリック                | <u>ل</u> ا                                                                                      |
| 音がでない                             | ↓                                  | 関連設定                                                                                            |
|                                   | メニューから「サウンドの設定を開く」を                | Bluetooth とその他のデバイス                                                                             |
|                                   | クリック                               | サウンド コントロール パネル                                                                                 |
|                                   |                                    | マイソのノフィハシー 改正<br>簡単操作のオーディオ設定                                                                   |
|                                   | サリントの関連設定から                        |                                                                                                 |
|                                   | 「リワント」」ノトロールハネル」をクリック              |                                                                                                 |
|                                   | サウンドの「毎辛」なゴをクリック                   | 再生 録音 ナウンド 通信                                                                                   |
|                                   | シラントの「歌目」ランをラウック                   | 次のオーディオ緑音デバイスがインストールされています:                                                                     |
|                                   | $\mathbf{V}$                       | Realtek High Definition Audio<br>気気のデバイス                                                        |
|                                   | 「マイク」をクリックして、「プロパティ」を              | ステレオ キャラ-<br>Realtek High Definition Audio<br>重効                                                |
|                                   |                                    |                                                                                                 |
|                                   |                                    |                                                                                                 |
|                                   |                                    |                                                                                                 |
|                                   | マイクのプロパティから                        |                                                                                                 |
|                                   | 「レベル」タブをクリック                       |                                                                                                 |
|                                   | ↓                                  | 全般 聴く レハル 評価<br>- マイク                                                                           |
|                                   | ミュートは解除 🔍                          |                                                                                                 |
|                                   |                                    | マイク ブースト                                                                                        |
|                                   | マイクのレベノマークを右へドラッグ                  | +20.0 dB                                                                                        |
|                                   | してレベルを上ける                          |                                                                                                 |
|                                   |                                    | OK きャンセル 適用(A)                                                                                  |
|                                   | I UK」をクリック                         |                                                                                                 |